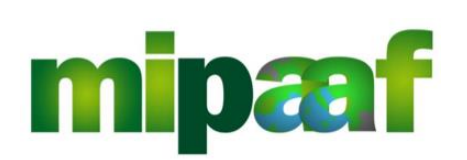

Ministero delle politiche agricole alimentari e forestali

Sistema Informativo Ippico

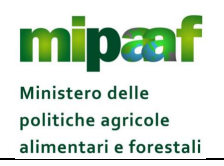

Guida per l'accesso ai servizi SIAN del settore ippico

## Indice

| IN  | TRODUZIONE                                                             | .3           |
|-----|------------------------------------------------------------------------|--------------|
| 1.1 | Premessa                                                               | .3           |
| 1.2 | Scopo                                                                  | .3           |
| 1.3 | CAMPO DI APPLICAZIONE                                                  | .3           |
| 1.4 | RIFERIMENTI                                                            | .3           |
| 1.5 | Registro delle modifiche                                               | .3           |
| 1.6 | Glossario                                                              | .3           |
| ISC | CRIVERSI AL SIAN                                                       | .5           |
| RIC | Chiedere il ripristino della password1                                 | 1            |
| CC  | DSA FARE SE SI È SMARRITO IL PIN 1                                     | 2            |
| AC  | CCEDERE AL PORTALE DEL MIPAAF 1                                        | 3            |
| CC  | DME RICHIEDERE ASSISTENZA 1                                            | 6            |
|     | IN<br>1.1<br>1.2<br>1.3<br>1.4<br>1.5<br>1.6<br>ISC<br>RIC<br>CC<br>AC | INTRODUZIONE |

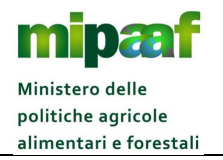

Guida per l'accesso ai servizi SIAN del settore ippico

## I INTRODUZIONE

### 1.1 Premessa

La presente guida descrive le modalità operative per l'accesso ai servizi messi a disposizione dal SIAN per il settore ippico.

## 1.2 Scopo

Il manuale intende offrire le linee guida per l'accesso guidato ai servizi messi a disposizione dal SIAN per il settore ippico.

## 1.3 Campo di applicazione

Il documento è rivolto a tutti gli operatori ippici e fornisce i principali indirizzi e raccomandazioni per l'accesso al SIAN.

## 1.4 Riferimenti

Nel seguito vengono elencati i documenti che si ritengono utili alla migliore comprensione del manuale.

| Normativa | Titolo |
|-----------|--------|
| -         | -      |

## 1.5 Registro delle modifiche

Si riportano nel seguito le modifiche sul documento.

| N° Revisione | Descrizione     | Autore     | Data<br>Emissione |
|--------------|-----------------|------------|-------------------|
| 1            | Prima emissione | R. Vanzini | 08/10/2017        |

## 1.6 Glossario

Nel seguito vengono elencati tutti i termini e acronimi utilizzati nel documento al fine di definirne una descrizione rigorosa e non ambigua.

| Abbreviazione<br>utilizzata | Descrizione                                               |
|-----------------------------|-----------------------------------------------------------|
| MIPAAF                      | Ministero delle Politiche Agricole Alimentari e Forestali |
| PIN                         | Personal Identification Number                            |
| SIAN                        | Sistema Informativo Agricolo Nazionale                    |

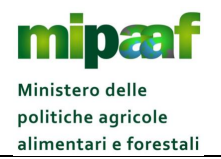

| Credenziali | Username e Password                                                               |
|-------------|-----------------------------------------------------------------------------------|
| personali   |                                                                                   |
| Username    | Identificativo dell'utente: codice fiscale del responsabile legale o del delegato |

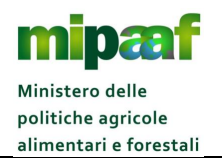

Guida per l'accesso ai servizi SIAN del settore ippico

## 2 ISCRIVERSI AL SIAN

Per richiedere l'iscrizione al portale SIAN è necessario attivare l'apposito servizio presente nel portale del MIPAAF accessibile all'indirizzo <u>http://mipaaf.sian.it</u>.

Nella homepage selezionate il pulsante ACCESSO ALL'AREA RISERVATA posto in alto a destra e successivamente la voce ISCRIZIONE UTENTE (il link diretto è <u>http://www.sian.it/cappello/filtro.do?idSito=14</u>) e procedete poi secondo la sequenza di operazioni riportata nel seguito.

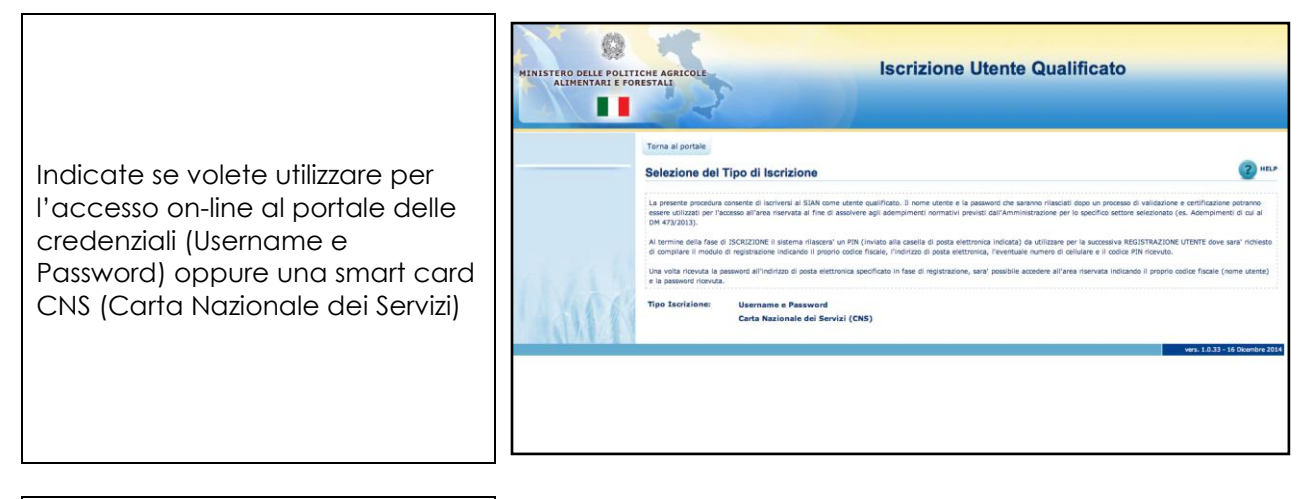

|                                                                                                    | MINISTERO DELLE POLITICHE AGRICOLE<br>Alimentari e forestali | Iscrizione Utente Qualificato                                              |
|----------------------------------------------------------------------------------------------------|--------------------------------------------------------------|----------------------------------------------------------------------------|
| Nel caso di Username e Password<br>Scegliete il settore per il quale<br>iscriverti al SIAN ( <b>Sistema</b><br>Informativo dell'Ippica) | Terna al portale Selezione del Settore Settore: «Selezionare | Ottagio      Ottagio      Maria      Maria      wrs 1.033 - 55 Dandro 2014 |

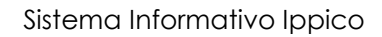

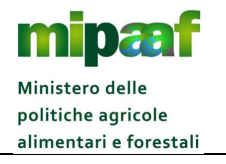

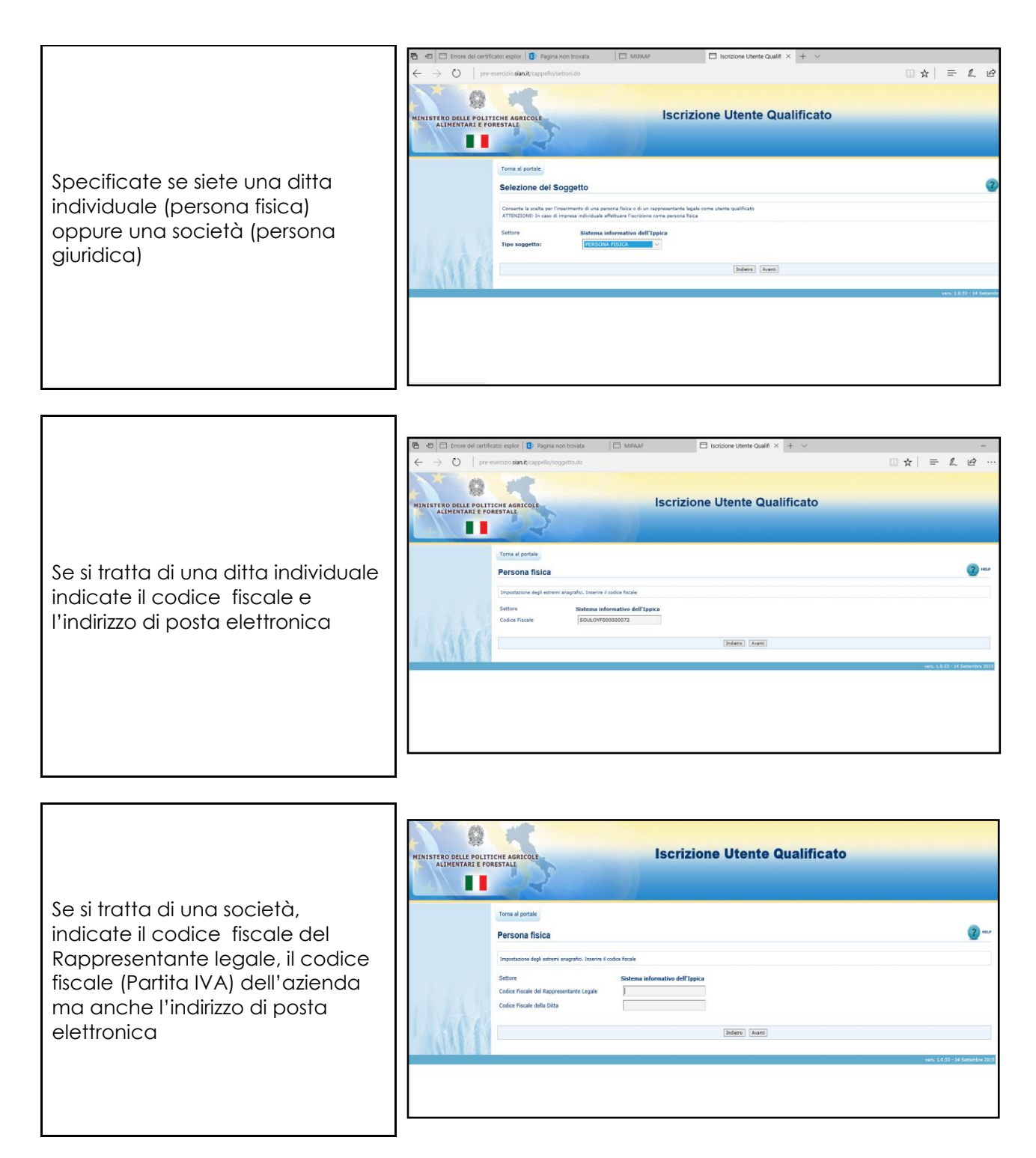

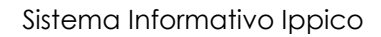

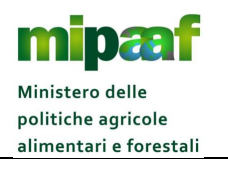

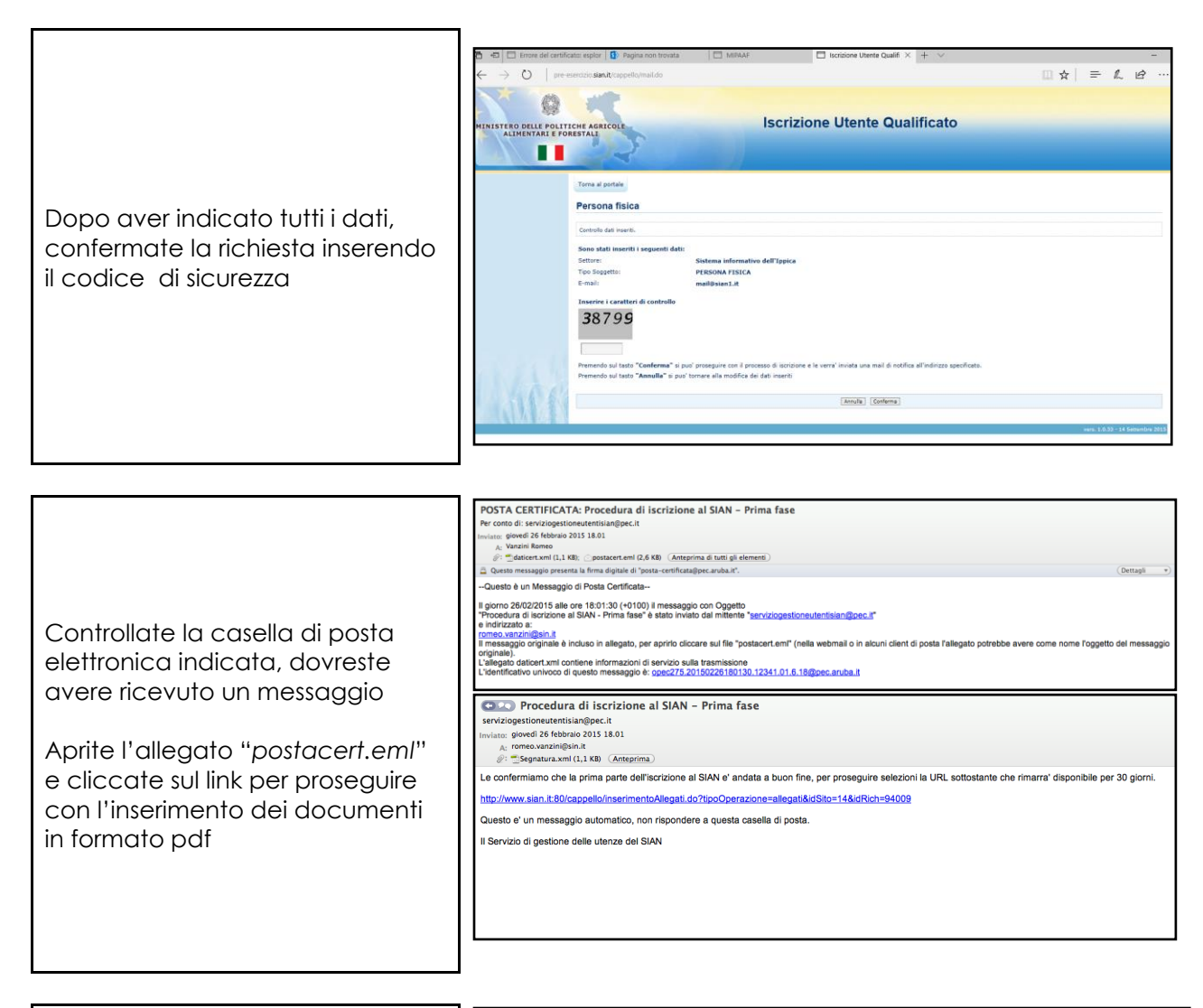

Per verificare l'identità allegate un documento di riconoscimento in corso di validità richiesto in formato Pdf

Per società allegate quello del rappresentante legale

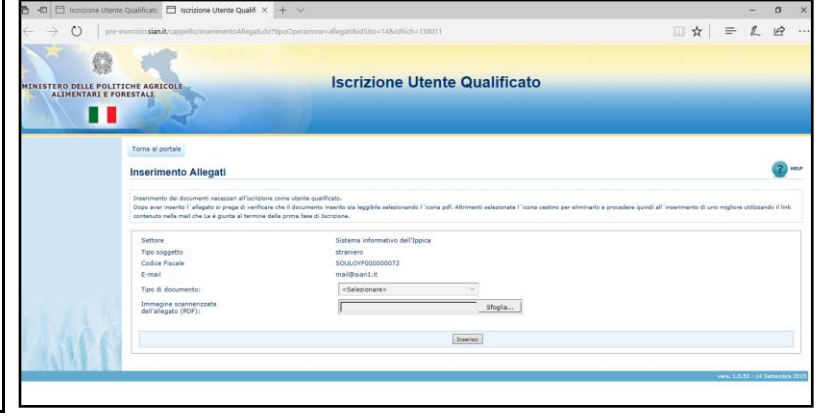

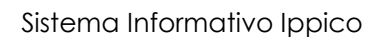

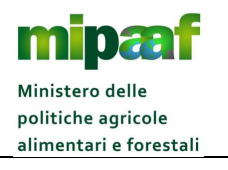

| Inserito l'allegato, completate la<br>richiesta di iscrizione<br>confermando i dati indicati                                                  | Internet of expansion of expansion of expans |
|----------------------------------------------------------------------------------------------------|----------------------------------------------------------------------------------------------------|
| Al termine della fase di Iscrizione<br>riceverete una email contenente<br>un link che vi permetterà di<br>verificare lo stato della richiesta | Importanti inditatione al SIAN - Seconda fase - Messaggio (HTML)       Importanti inditatione al SIAN - Seconda fase - Messaggio (HTML)         Importanti inditatione al Sinter e e e e e e e e e e e e e e e e e e                                                                                                    |

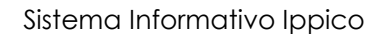

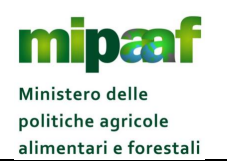

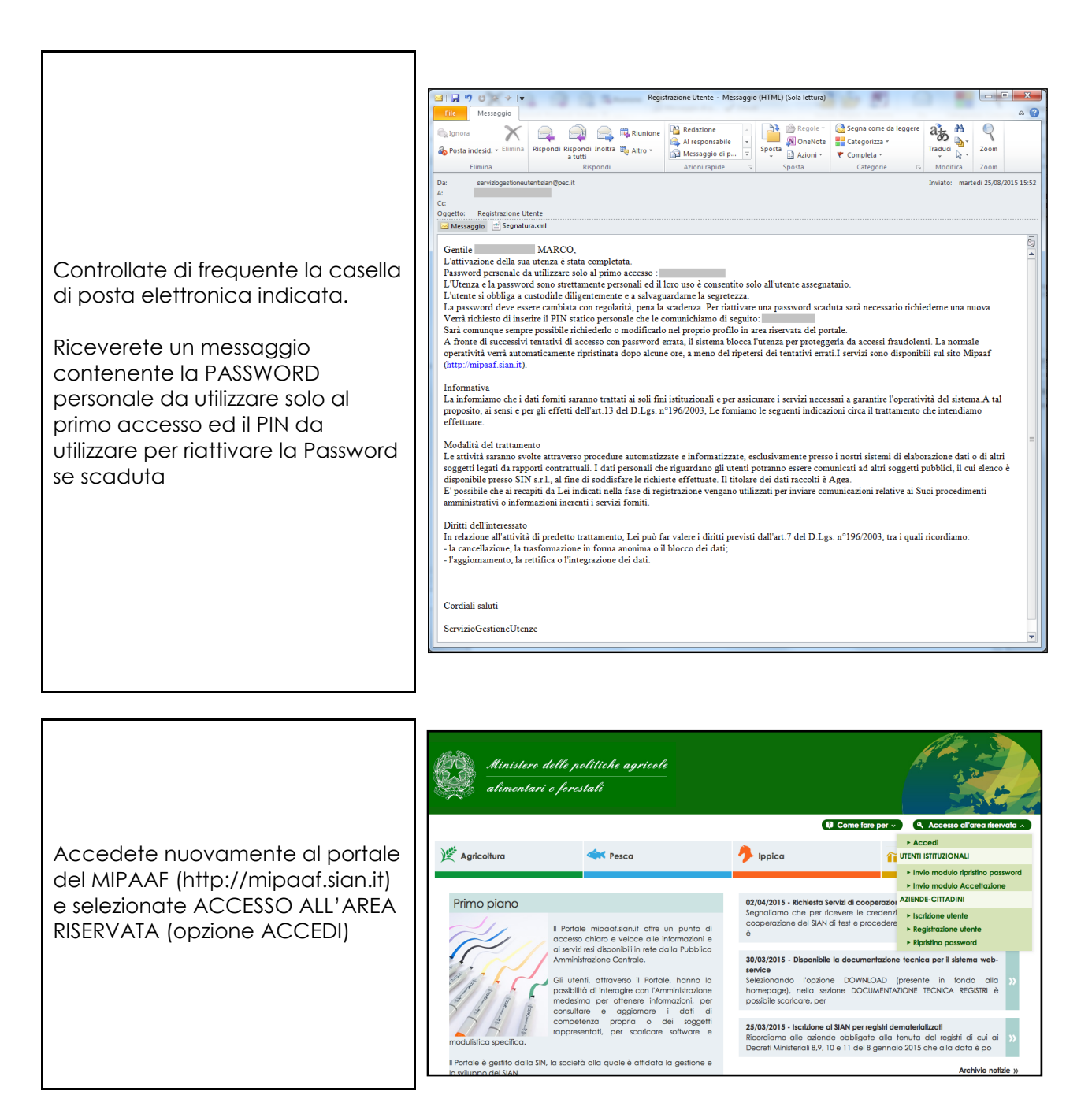

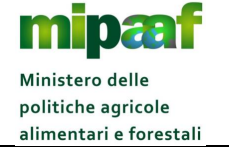

Inserite la Username (il codice fiscale con cui vi siete registrati) e la Password personale da utilizzare solo al primo accesso ricevuta via email (vi verrà chiesto di cambiarla con una a vostra scelta)

| LOGIN                                                                                                    | ACCESSO CNS                                                                                                    | SPID                                                                                                    |                                                           |
|----------------------------------------------------------------------------------------------------|----------------------------------------------------------------------------------------------------|----------------------------------------------------------------------------------------------------|-----------------------------------------------------------|
| L'acces<br>Utenti I<br>di supp<br>delle<br>agricolo<br>attraver<br>(SIAN).<br>Respon<br>Ammini<br>Se hai<br>ripristino | so con credenziali SIA<br>stituzionali: per acced<br>orto all'azione amminis<br>mministrazioni opera<br>ni, fra cui MIPAAF<br>so il Sistema Informativ<br>Le autorizzazioni vei<br>sabili delle Utenze no<br>strazione.<br>dimenticato la Passwo<br>pi nviando il modulo ZG | N è consentito a:<br>ere al servizi on-line<br>trativa e decisionale<br>anti nel comparto<br>e AGEA, erogati<br>o Agricolo Nazionale<br>igono rilasciate dai<br>iminati da ciascuna<br>rd puoi chiederne il<br>A-X-L3-003 | Username: Inserisci username Password: Inserisci password |
| Utenti<br>rappres<br>utilizzar<br>dati del<br>necessa<br>Hai dim                                                       | Qualificati: privati<br>entanti legali di una a<br>lo i servizi del SIAN pe<br>le proprie aziende. Se<br>ari puoi registrarti al SIA<br>enticato la password?                                                                                                    | cittadini, titolari o<br>zienda agricola che<br>r gestire/consultare i<br>e possiedi i requisiti<br>N.                                                                                                    | Accedi                                                    |

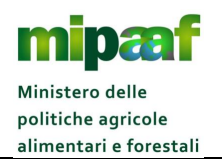

Guida per l'accesso ai servizi SIAN del settore ippico

## **3 RICHIEDERE IL RIPRISTINO DELLA PASSWORD**

Per ripristinare la Password è sufficiente accedere alla voce ACCESSO ALL'AREA RISERVATA posto in alto a destra e successivamente selezionare l'opzione RIPRISTINO PASSWORD (il link per l'accesso diretto è il seguente http://www.sian.it/registrazione/?sito=portale-mipaaf&op=resend).

| Ministero d<br>alimentari                                                                              | 'elle politiche agricole<br>e forestali                                                                                                    |                                                                                                    |                       |
|----------------------------------------------------------------------------------------------------|----------------------------------------------------------------------------------------------------|----------------------------------------------------------------------------------------------------|-----------------------|
|                                                                                                    |                                                                                                    | Come fare per ~ Accesso all'are                                                                                                    | a riservata 🔺         |
| ) Agricoltura                                                                                          | resca                                                                                                    |                                                                                                    |                       |
| Primo pigno                                                                                            |                                                                                                    | Invio modulo ripristin     Invio modulo Acceti      02/04/2015 - Richlesto Servizi di cooperazio     AZIENDE-CITTADINI                                                                                                   | o password<br>tazione |
| Primo piano<br>Il Portale mipaaf.sian.it offre un punto c<br>accesso chiaro e veloce alle informazioni |                                                                                                    | Segnaliamo che per ricevere le credenzi<br>cooperazione del SIAN di test e procedere<br>è Registrazione utente<br>Ripristino password                                                                                    |                       |
|                                                                                                    | ai servizi resi disponibili in rete dalla Pubblica<br>Amministrazione Centrale.<br>Gli utenti, attraverso il Portale, hanno la<br>possibilità di interagire con l'Amministrazione<br>medesima per ottenere informazioni, per<br>consultare e accimente i dati di | 30/03/2015 - Disponibile la documentazione tecnica per il sistema<br>service<br>Selezionando l'opzione DOWNLOAD (presente in fondo<br>homepage), nella sezione DOCUMENTAZIONE TECNICA REGIST<br>possibile scaricare, per | alla »                |
| modulistica specifica.                                                                                 | competenza propria o dei soggetti<br>rappresentati, per scaricare software e                                                                                                    | <b>25/03/2015 - Iscrizione al SIAN per registri dematerializzati</b><br>Ricordiamo alle aziende obbligate alla tenuta del registri di c<br>Decreti Ministeriali 8,9, 10 e 11 del 8 gennaio 2015 che alla data è          | ui ai »               |
| Il Portale è gestito dalla SIN,<br>lo sviluppo del SIAN                                                | la società alla quale è affidata la gestione e                                                                                                    | Archivi                                                                                                    | io notizie »          |

Vi verrà richiesto di inserire il codice fiscale e gli ultimi 4 (quattro) caratteri del PIN, la Password vi verrà inviata all'indirizzo di posta elettronica comunicato in fase di iscrizione.

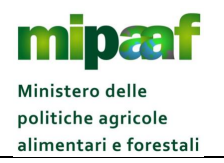

Guida per l'accesso ai servizi SIAN del settore ippico

## 4 COSA FARE SE SI È SMARRITO IL PIN

Qualora abbiate smarrito il PIN potete richiederne l'invio selezionando nella home page del portale del Ministero (http://mipaaf.sian.it) il pulsante ACCESSO ALL'AREA RISERVATA posto in alto a destra e successivamente la voce RIPRISTINO PASSWORD (il link diretto è <u>http://www.sian.it/registrazione/?sito=portale-</u> <u>mipaaf&op=resend</u>).

| MINISTERO DELLE POLITICHE AGRI<br>ALIMENTARI E FORESTALI | COLE                                                                                                    |
|----------------------------------------------------------|----------------------------------------------------------------------------------------------------|
|                                                          | Reinvio password                                                                                                    |
|                                                          | Immettere l'utenza         Codice fiscale (*)         PIN (*)         Inserisca il codice numerico che compare nell'immagine sotto.         Codice di conferma (*) |
|                                                          | Avanti Richiedi PIN Reimposta                                                                                                    |

Una volta inserito il codice fiscale, nella pagina di risposta dovete selezionare l'opzione RICHIESTA PIN che vi verrà inviato all'indirizzo di posta elettronica comunicato in fase di iscrizione.

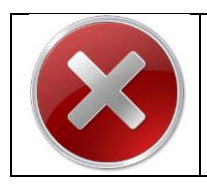

Al fine di garantire la massima sicurezza Vi invitiamo comunque a conservare con cura in un posto sicuro il PIN (numero di identificazione personale) per proteggere il sistema da accessi non autorizzati

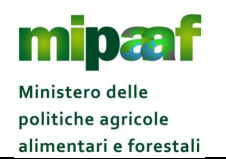

Guida per l'accesso ai servizi SIAN del settore ippico

## **5 ACCEDERE AL PORTALE DEL MIPAAF**

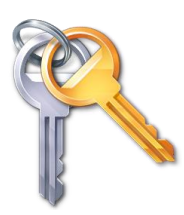

Per accedere al servizio è necessario essere in possesso delle credenziali personali rilasciate dal SIAN a seguito della procedura di iscrizione

Il portale del MIPAAF è raggiungibile all'indirizzo internet

# http://mipaaf.sian.it

| Ministero delle politiche agricole<br>alimentari e forestali                                                                                                    |                                                                                                    |
|----------------------------------------------------------------------------------------------------|----------------------------------------------------------------------------------------------------|
| ) Agricoltura                                                                                                    | Come fare per      Accesso all'area riservata      Jopica                                                                                                    |
| Primo piano                                                                                                    | 02/04/2015 - Richlesta Servizi di cooperazione applicativa<br>Segnaliamo che per ricevere le credenziali di accesso al sistema di<br>cooperazione del SIAN di test e procedere con le prove di trasmissione<br>è                       |
| ai servizi resi disponibili in rete dalla Pubblica<br>Amministrazione Centrale.<br>Gli utenti, attraverso il Portale, hanno la<br>possibilità di interagire con l'Amministrazione<br>medesima per ottenere informazioni, per | 30/03/2015 - Disponibile la documentazione tecnica per il sistema web-<br>service<br>Selezionando l'opzione DOWNLOAD (presente in fondo alla<br>homepage), nella sezione DOCUMENTAZIONE TECNICA REGISTRI è<br>possibile scaricare, per |
| consultare e aggiornare i dati di<br>competenza propria o dei soggetti<br>rappresentati, per scaricare software e                                                                                                    | 25/03/2015 - Iscrizione al SIAN per registri dematerializzati<br>Ricordiamo alle aziende obbligate alla tenuta del registri di cui ai<br>Decreti Ministeriali 8,9, 10 e 11 del 8 gennaio 2015 che alla data è po                       |
| ll Portale è gestito dalla SIN, la società alla quale è affidata la gestione e<br>lo sviluppo del SIAN.                                                                                                    | Archivio notizie »                                                                                                    |

Una volta arrivati nella homepage del portale è necessario selezionare la voce ACCESSO ALL'AREA RISERVATA posta in alto nella parte destra.

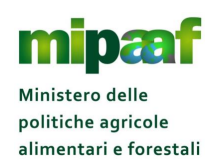

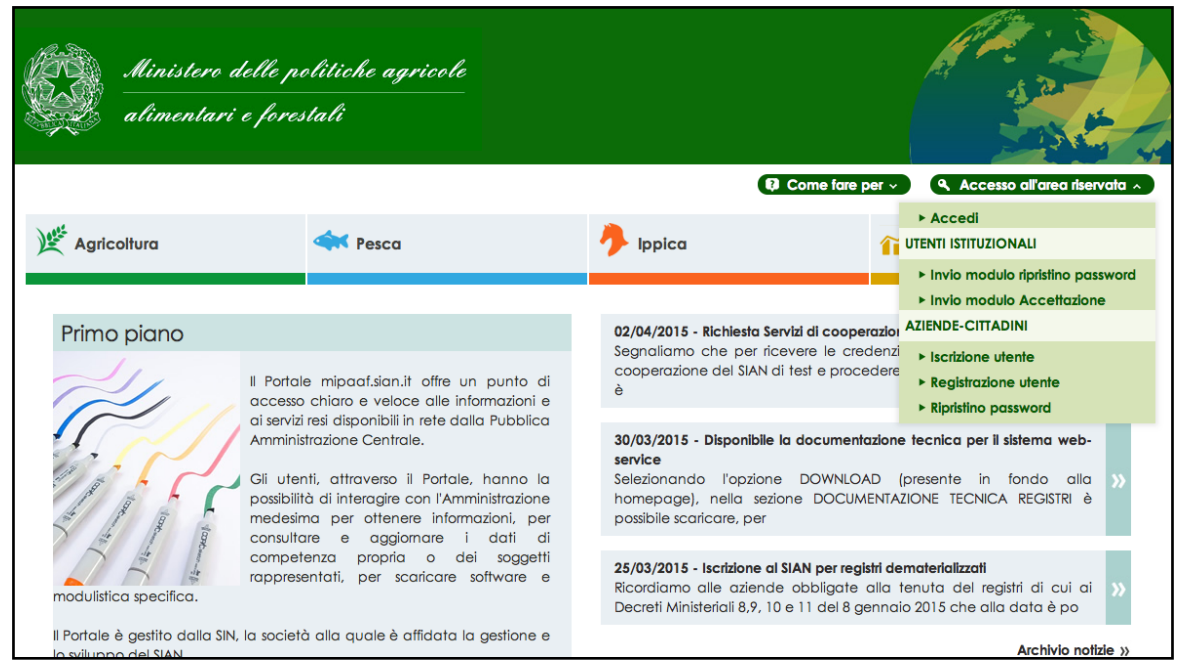

#### Si seleziona poi il link ACCEDI.

Nella pagina di autenticazione proposta occorre indicare le proprie credenziali (lo Username è il codice fiscale e la Password è quella ricevuta alla casella di posta elettronica) e selezionare il pulsante **ACCEDI**, la prima volta che accedete dovrete cambiare obbligatoriamente la Password ricevuta ed indicarne una nuova a vostra scelta.

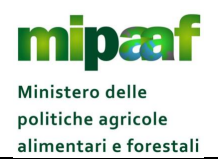

Per utilizzare il servizio è sufficiente dotarsi di un personal computer (sistema operativo Windows oppure Mac OSx) corredato di un browser (Internet Explorer, Mozilla Firefox, Google Chrome, Safari, Opera) ed una connessione di rete (modem analogico, linea Adsl, chiavetta internet Key Umts ecc.).

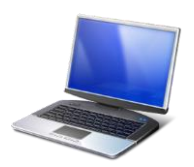

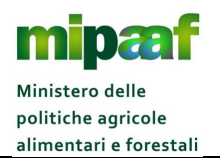

## **6 COME RICHIEDERE ASSISTENZA**

Per rispondere in modo efficace e rapido alle richieste di aiuto, il servizio di assistenza prevede un supporto specializzato attivabile direttamente dall'utente.

Il servizio ha il compito di gestire le richieste di assistenza e supporto che riguardano sia i servizi generali (es. iscrizione al portale, reset della Password) che aspetti come l'utilizzo delle funzioni, chiarimenti su normativa e circolari ecc.).

Il servizio è attivabile inviando una mail al seguente indirizzo:

## agret2@politicheagricole.it

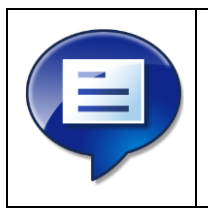

Vi raccomandiamo di specificare nella richiesta tutte le informazioni di dettaglio sul problema riscontrato.

Un sufficiente dettaglio ci consentirà una rapida risoluzione della segnalazione